## DOCKER INSTALLATION BTS SIO

Lycée Aliénor D'Aquitaine Créé par : Rabault Loïc

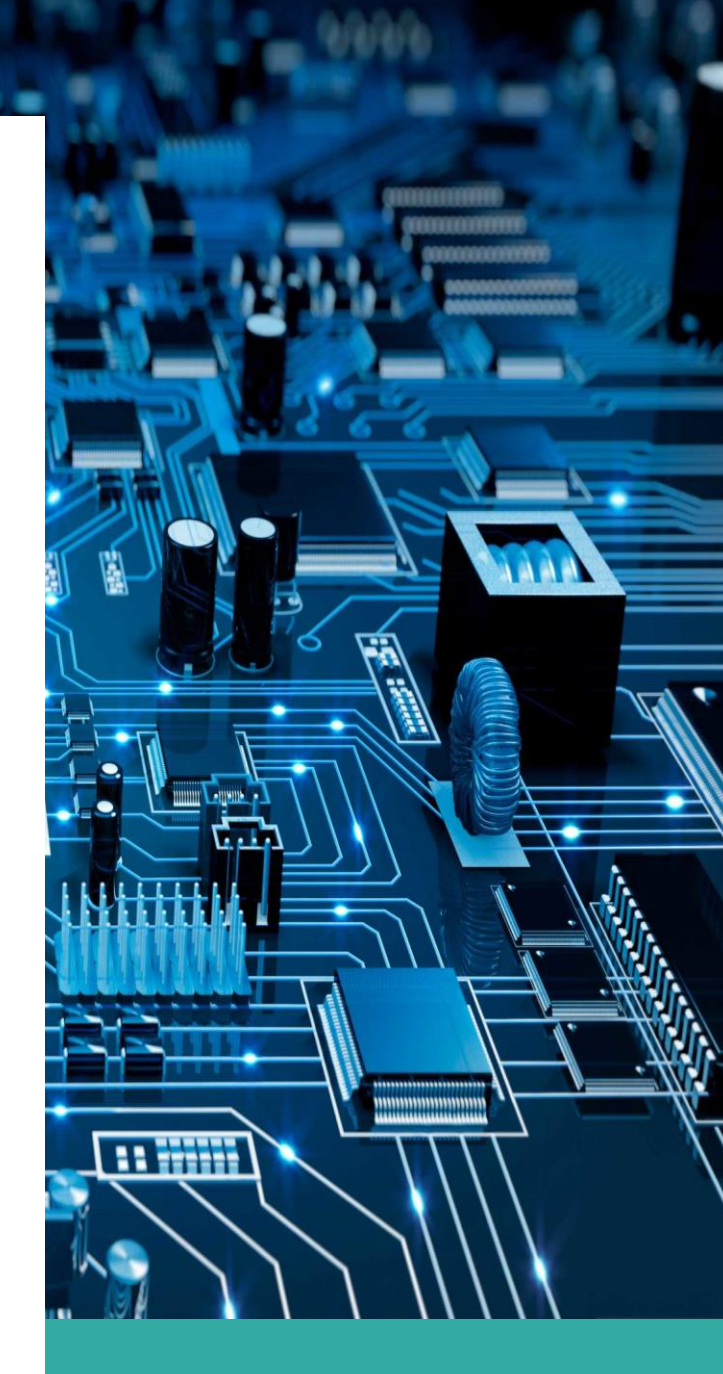

## Docker c'est quoi ?

Docker est une plate-forme de virtualisation de conteneurs qui permet aux développeurs d'emballer une application et toutes ses dépendances dans un seul paquet appelé "conteneur". Le conteneur peut ensuite être déployé sur n'importe quel système d'exploitation compatible avec Docker, sans avoir à se soucier de la compatibilité des versions ou des dépendances.

| AVANTAGES                                                                                                    | INCONVÉNIENTS                                                                                                    |
|----------------------------------------------------------------------------------------------------|----------------------------------------------------------------------------------------------------|
| Isolation de l'application<br>Gestion des ressources<br>Portabilité : ce qui permet aux utilisateurs de<br>s'enregistrer et de partager des containers sur une<br>large variété d'hôtes au sein d'environnements<br>publics et privés. | Complexité : La mise en place d'un conteneur Docker<br>peut être complexe pour les personnes qui ne<br><b>connaissent pas</b><br>Sécurité<br>Stockage |

## I – Installation de Docker :

Grâce à Docker, les conteneurs deviennent des machines virtuelles très légères et modulaires qui vous offrent une grande flexibilité pour créer, déployer, copier des conteneurs et les déplacer d'un environnement à un autre.

### 1 – Récupération de l'image du service NGINX

https://hub.docker.com/\_/nginx

Utilisation de la commande : Docker pull nginx

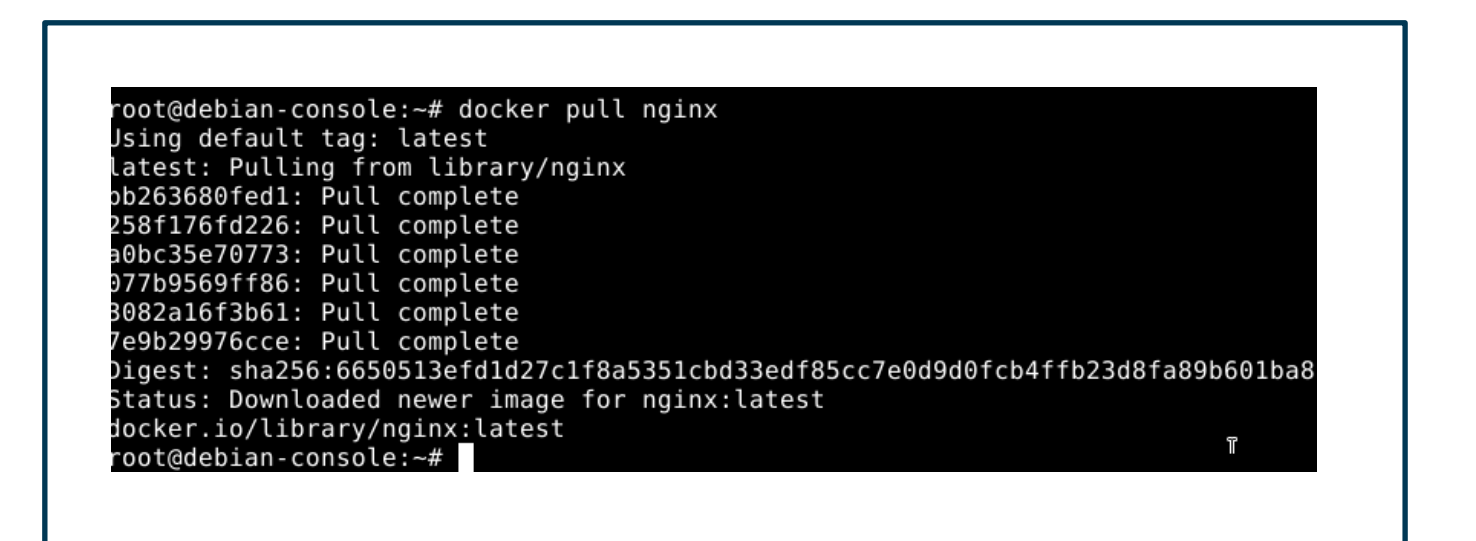

## 2 – Vérifiez que vous avez bien récupéré l'image et qu'elle apparaît désormais dans votre liste d'images téléchargées.

Utilisation de la commande : Docker images

| Mot de passe | :          |               |             |       |
|--------------|------------|---------------|-------------|-------|
| root@debian- | console:~# | docker images |             |       |
| REPOSITORY   | TAG        | IMAGE ID      | CREATED     | SIZE  |
| nginy        | latest     | 3f8a00f137a0  | 13 days ago | 142MB |
|              |            |               |             |       |

## 3 – Lancez un conteneur basé sur l'image NGINX, en arrière-plan, avec un partage du port interne 80 du conteneur sur le port externe 8080 de la VM.

Utilisation de la commande : Docker run nginx

| root@debian-console:~# docker run nginx                                                          |
|--------------------------------------------------------------------------------------------------|
| /docker-entrypoint.sh: /docker-entrypoint.d/ is not empty, will attempt to perform configuration |
| /docker-entrypoint.sh: Looking for shell scripts in /docker-entrypoint.d/                        |
| /docker-entrypoint.sh: Launching /docker-entrypoint.d/10-listen-on-ipv6-by-default.sh            |
| 10-listen-on-ipv6-by-default.sh: info: Getting the checksum of /etc/nginx/conf.d/default.conf    |
| 10-listen-on-ipv6-by-default.sh: info: Enabled listen on IPv6 in /etc/nginx/conf.d/default.conf  |
| /docker-entrypoint.sh: Launching /docker-entrypoint.d/20-envsubst-on-templates.sh                |
| /docker-entrypoint.sh: Launching /docker-entrypoint.d/30-tune-worker-processes.sh                |
| /docker-entrypoint.sh: Configuration complete; ready for start up                                |
| 2023/02/22 14:57:50 [notice] 1#1: using the "epoll" event method                                 |
| 2023/02/22 14:57:50 [notice] 1#1: nginx/1.23.3                                                   |
| 2023/02/22 14:57:50 [notice] 1#1: built by gcc 10.2.1 20210110 (Debian 10.2.1-6)                 |
| 2023/02/22 14:57:50 [notice] 1#1: 0S: Linux 5.10.0-8-amd64                                       |
| 2023/02/22 14:57:50 [notice] 1#1: getrlimit(RLIMIT_NOFILE): 1048576:1048576                      |
| 2023/02/22 14:57:50 [notice] 1#1: start worker processes                                         |
| 2023/02/22 14:57:50 [notice] 1#1: start worker process 28                                        |
| 2023/02/22 14:57:59 [notice] 1#1: signal 28 (SIGWINCH) received                                  |
|                                                                                                  |

Vérifiez ensuite depuis le navigateur de votre ordinateur hôte que vous accédez bien à la page d'accueil de NGINX, en tapant comme URL l'IP de votre VM Debian, suivie du port 8080. Vous devriez accéder à une page indiquant « Welcome to nginx! ».

#### Utilisation de la commande : Docker run -d -p 8080 :80 nginx

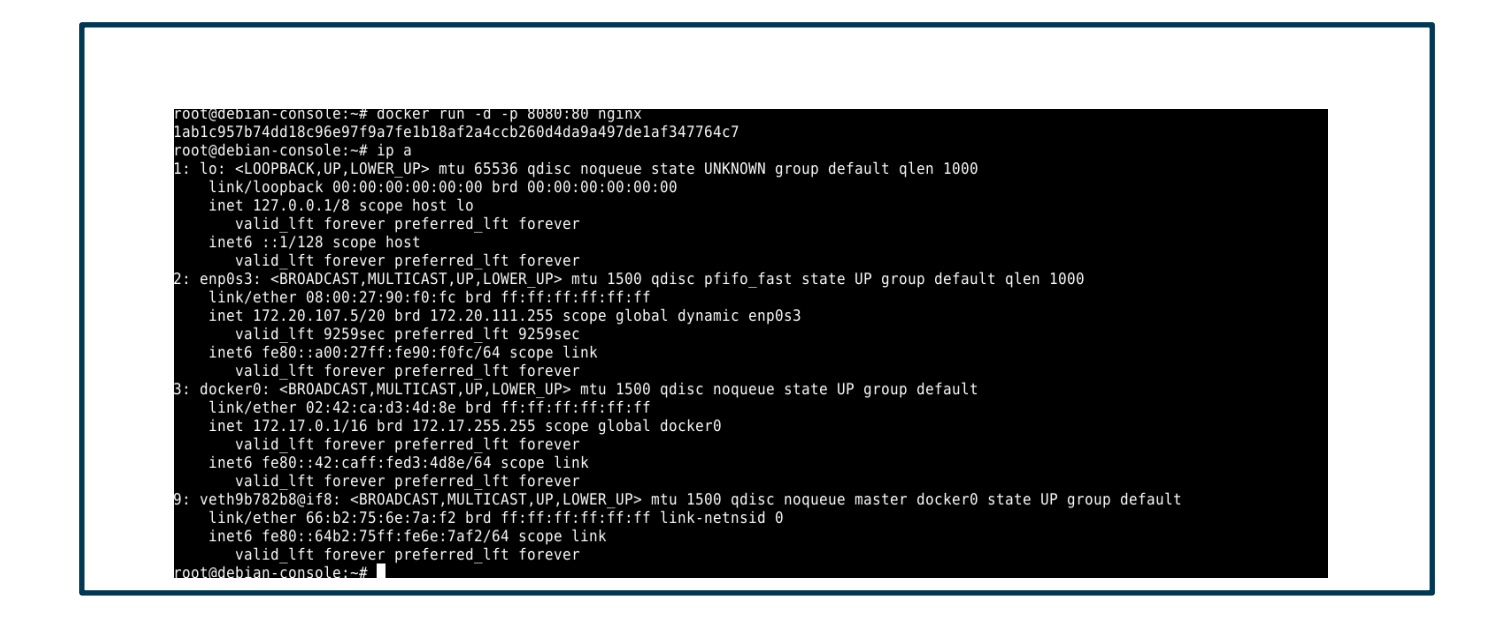

4 – Récupérez la liste des conteneurs créés sur votre installation Docker. Notez le nom et l'ID du conteneur de NGINX, ils vous serviront dans les étapes futures.

Utilisation de la commande : Docker ps -a

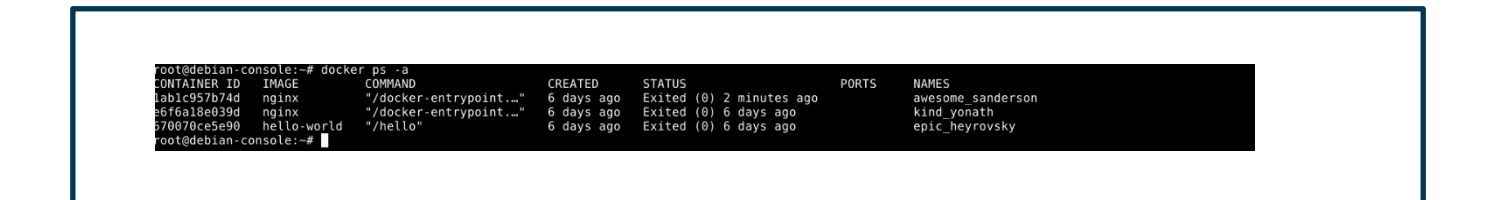

### 5 – Vérifiez que le conteneur est bien en cours de fonctionnement en listant les processus de conteneurs en cours. Notez le statut actuel du conteneur.

Utilisation de la commande : Docker ps

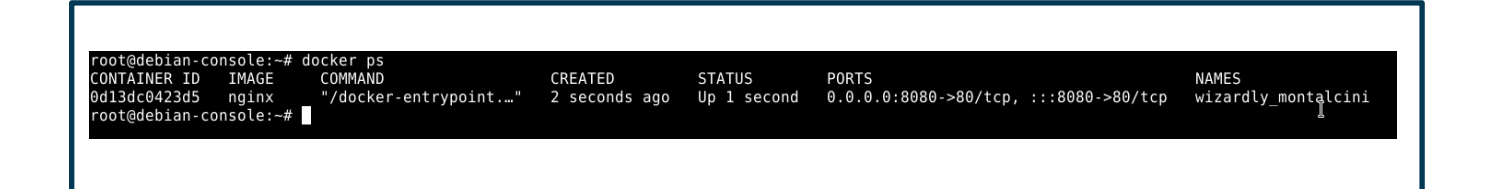

## 6 – Stoppez le conteneur NGINX.

Utilisation de la commande : Docker stop « Nom du conteneur actif »

# 7 – Relancez à présent le conteneur NGINX précédemment créé.

Utilisation de la commande : Docker start « Nom du conteneur actif »

# 8 – Supprimez complètement le conteneur NGINX.

Utilisation de la commande : Docker rm « Nom du conteneur actif »

## 9 – Supprimer l'image de NGINX.

Utilisation de la commande : Docker rmi « Nom du conteneur actif »